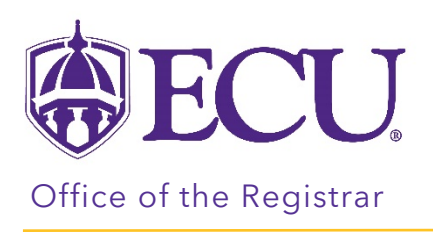

## How to drop a class

- 1. Log into Pirate Port.
- 2. Click on the Registration & Planning Card.

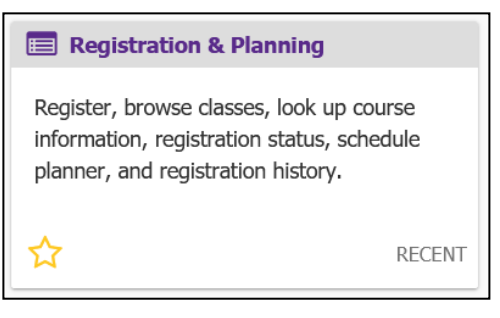

3. Click on the Add or Drop Classes link.

| What would you like to do? |                                                                                                    |   |                                                                                                    |   |  |  |  |  |  |
|----------------------------|----------------------------------------------------------------------------------------------------|---|----------------------------------------------------------------------------------------------------|---|--|--|--|--|--|
| Ê                          | Prepare for Registration<br>View registration status, update student term data, and complete pre-<br>registration requirements.   |   | Add or Drop Classes<br>Search and register for your classes. You can also view and manage<br>your schedule.   |   |  |  |  |  |  |
| =                          | Plan Ahead<br>Give yourself a head start by building plans. When you're ready to<br>register, you'll be able to load these plans. |   | Browse Class Sections<br>Looking for classes? In this section you can browse classes you find<br>interesting. | - |  |  |  |  |  |
| -                          | View Schedule Details<br>View your past schedules and your ungraded classes.                                                      | L | Browse Course Offerings<br>Look up basic course information like subject, course and description.             |   |  |  |  |  |  |
| +                          | Withdrawal Information<br>Withdrawal Information of a student.                                                                    |   |                                                                                                    |   |  |  |  |  |  |

4. Select Registration Term from the Terms Open for Registration pull down menu.

| <b>ECU</b>                                         |                                        | * (1) |
|----------------------------------------------------|----------------------------------------|-------|
| Student • Registration • Select a Term             | ⊕ECU                                   |       |
|                                                    | Student • Registration • Select a Term |       |
| Terms Open for Registration Select a term Continue | Select a Term                          |       |
|                                                    | Spring 2022                            |       |

5. **Undergraduate Students:** Enter your Registration PIN and click the Continue button. Please contact your advisor for your Registration PIN.

Graduate Students: Click the Continue button.

| Student • Registration • Select a Term  |  |  |  |  |  |  |  |
|-----------------------------------------|--|--|--|--|--|--|--|
| Select a Term                           |  |  |  |  |  |  |  |
|                                         |  |  |  |  |  |  |  |
| Terms Open for Registration Spring 2022 |  |  |  |  |  |  |  |
| Registration PIN*                       |  |  |  |  |  |  |  |
| Continue                                |  |  |  |  |  |  |  |

6. In the Summary window, **select \*\*Web Dropped\*\* from the Action pull down menu** next to the class you would like to drop.

| 🗊 Summary            |                |       |       |               |            |                 |  |     |  |  |  |
|----------------------|----------------|-------|-------|---------------|------------|-----------------|--|-----|--|--|--|
| Title                | Details        | Hours | CRN   | Schedule Type | Status     | Action          |  | \$. |  |  |  |
| Financial Management | FINA 3724, 001 | 3     | 32082 | Lecture       | Registered | None            |  |     |  |  |  |
|                      |                |       |       |               |            | None            |  |     |  |  |  |
|                      |                |       |       |               |            | **Web Dropped** |  |     |  |  |  |
|                      |                |       |       |               |            |                 |  |     |  |  |  |
|                      |                |       |       |               |            |                 |  |     |  |  |  |

7. Click on the Submit button.

| Summary                                                              |                |       |       |               |            |               |        |     |  |  |
|----------------------------------------------------------------------|----------------|-------|-------|---------------|------------|---------------|--------|-----|--|--|
| Title                                                                | Details        | Hours | CRN   | Schedule Type | Status     | Action        |        | \$. |  |  |
| Financial Management                                                 | FINA 3724, 001 | 3     | 32082 | Lecture       | Registered | **Web Dropped | ** 🔻   |     |  |  |
|                                                                      |                |       |       |               |            |               |        |     |  |  |
|                                                                      |                |       |       |               |            |               |        |     |  |  |
|                                                                      |                |       |       |               |            |               |        |     |  |  |
| Total Hours   Registered: 3   Billing: 3   CEU: 0   Min: 0   Max: 18 |                |       |       |               |            |               |        |     |  |  |
|                                                                      |                |       |       |               |            |               | Submit |     |  |  |

8. A Save Successful notification (in green) is displayed in the top right hand corner of the screen if the course drop was successful, and the week-at-a-glance schedule and summary screens are updated to show the dropped course status as *Deleted*.

| Student • Registration • Select a Term • Register for Classes                          |     |                                   |                            | Save Suc  | cessful    |            |        |        |
|----------------------------------------------------------------------------------------|-----|-----------------------------------|----------------------------|-----------|------------|------------|--------|--------|
| Register for Classes                                                                   |     |                                   |                            |           |            |            |        |        |
| Find Classes Enter CRNs Schedule and Options                                           |     |                                   |                            |           |            |            |        |        |
| Career Withdrawals<br>Withdrawal Credits Used : 0<br>Withdrawal Credits Remaining : 16 |     |                                   |                            |           |            |            |        | ^      |
| Enter Your Search Criteria 0<br>Term: spring 2022                                      |     |                                   |                            |           |            |            |        |        |
| Subject                                                                                |     |                                   |                            |           |            |            |        |        |
| Course Number                                                                          |     |                                   |                            |           |            |            |        |        |
| Keyword                                                                                |     |                                   |                            |           |            |            |        |        |
| Level                                                                                  |     |                                   |                            |           |            |            |        | ~      |
| Schedule III Schedule Details                                                          | •   | Summary                           |                            |           |            |            |        |        |
| Class Schedule for Spring 2022                                                         |     | Title                             | Details                    | Hours CRN | Schedule T | vpe Status | Action | ¢.     |
| 6am                                                                                    | ^   | Financial Management              | FINA 3724, 001             | 0 32082   | Lecture    | Deleted    | None   | ¥      |
| 7am                                                                                    | - 1 |                                   |                            |           |            |            |        |        |
| 8am                                                                                    | - 1 | •                                 |                            |           |            |            |        |        |
| 9am                                                                                    |     | 12                                |                            |           |            |            |        |        |
| 10am                                                                                   | ~   | Total Hours   Registered: 0   Bil | lling: 0   CEU: 0   Min: 0 | Max: 18   |            |            |        |        |
| Panels •                                                                               |     |                                   |                            |           |            |            |        | Submit |